# Graduate and Family Housing 2025-2026 Instructions

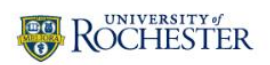

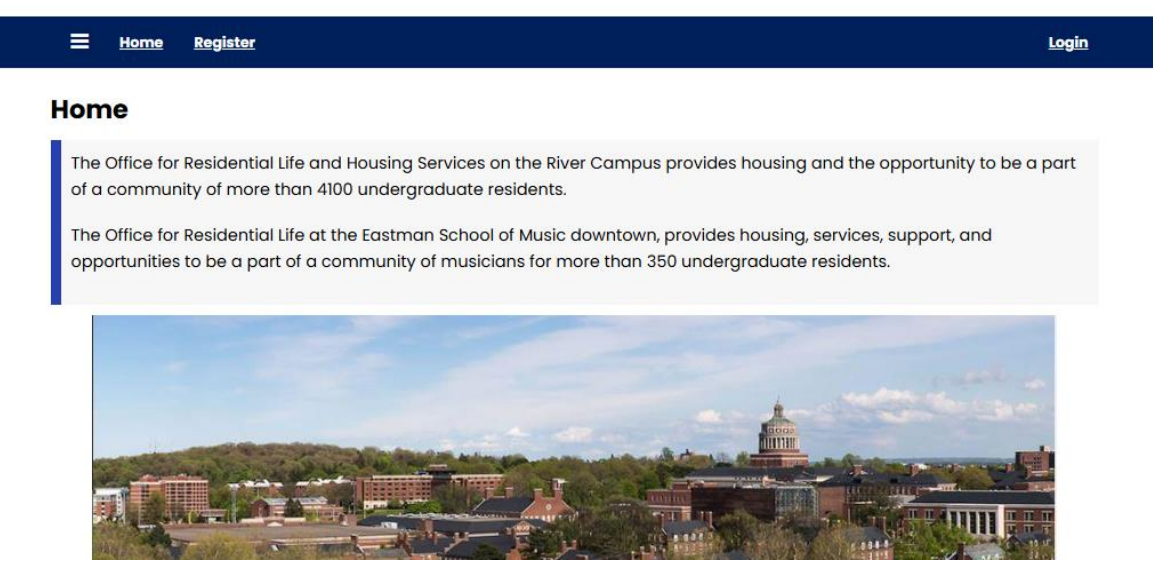

## <u># StarRez Portal</u> (https://rochester.starrezhousing.com/StarRezPortalX/)

#### 1. Click on Login

| Login |  |
|-------|--|
|       |  |

#### 2. Login Page

#### **Login Instructions:**

- If you are an **enrolled or incoming student** (able to log into UR Student), use the **Rochester Student SSO** button.
- If you are **not yet admitted** or are a **Postdoctoral, Professional Trainee, or Fellow**, you must **register for an account** first. Click **"Register here"** to sign up. Once registered, use your new login credentials for future access.
- For incoming students: At some point after you become active in Workday, Graduate Housing will merge your StarRez account with your student account. Once this happens, your written login will not work and you will need to log in using the Rochester Student SSO.

| ROCHESTER                                                                |                                                                                                    |
|--------------------------------------------------------------------------|----------------------------------------------------------------------------------------------------|
|                                                                          |                                                                                                    |
| Login<br>Login Instructions:                                             |                                                                                                    |
| If you can log into UR Student, use<br>applicant (and cannot log into UR | SSO login. If you registered for Summer Special Programs or are a Graduate & Family Housing<br>Student yet), use the text boxes below to log in. |
| See above for instructions                                               |                                                                                                    |
| Username:                                                                |                                                                                                    |
|                                                                          | 0                                                                                                    |
| Password:                                                                |                                                                                                    |
|                                                                          | Φ                                                                                                    |
| <ul> <li>Remember Login for 1 day(s)</li> </ul>                          |                                                                                                    |
| Forgotten password<br>Register here                                      | in .                                                                                                    |
|                                                                          |                                                                                                    |
| Login with an external serv                                              | ice:                                                                                                    |
| ROCHESTER - Student SSO Login                                            |                                                                                                    |
|                                                                          |                                                                                                    |

3. Registration Page- Click on Select Next Step and then Graduate & Family Housing Registration

| <b>Home</b> Register                                                                                                    | <u>Login</u>                                                                                                    |
|----------------------------------------------------------------------------------------------------|----------------------------------------------------------------------------------------------------|
| Registration                                                                                                    |                                                                                                    |
| PLEASE READ<br>If you are an actively enrolled student at the University of Roc<br>fill out this form. You are already in our system via the active<br>button. | shester (i.e. you can log into your account in UR Student) <b>do not</b><br>directory. Go back to the login and sign in using the SSO                                                    |
| The registration option is current                                                                                                    | ly closed and will reopen in                                                                                                    |
| Marcn, 2025.                                                                                                    |                                                                                                    |
| Registration Type                                                                                                    | Description                                                                                                    |
| Summer Special Programs Applicant                                                                                                    | Participants of special summer programs who are not<br>University of Rochester students must register (in the<br>navigation above) in order to access the summer housing<br>application. |
| Graduate & Family Housing Applicant                                                                                                    | Graduate Housing Applicants who are not University of<br>Rochester students must register (in the navigation<br>above) in order to access the Graduate Housing<br>Application.           |
| Palast Neut Class                                                                                                    |                                                                                                    |
| Graduate & Family Housing<br>Registration                                                                                                    |                                                                                                    |

# 4. Click on Graduate & Family Housing Registration

Fill out the registration page completely, then click **"Save and Continue."** You will be redirected to the home page, where you can log in to access the application.

\*

| E Home Register                                                                |                                                                                                    | Login     |
|--------------------------------------------------------------------------------|----------------------------------------------------------------------------------------------------|-----------|
| Graduate & Family Ho                                                           | using Registration                                                                                                 |           |
| This page is only for<br>that do not have uni                                  | University of Rochester graduate student applicant versity credentials.                                            | ts        |
| If you are a student <b>with Univers</b><br>active directory. Go back to the l | <b>ity of Rochester credentials, DO NOT fill out this form.</b> You are already in our syster<br>ogin and sign in. | m via the |
| -<br>Please confirm if you are a gradua<br>(Required)                          | te student below                                                                                                   |           |
| Yes, I am a graduate student     No, I am not a graduate student Title         |                                                                                                    |           |
| First Name                                                                     | Ø                                                                                                    |           |
| Last Name                                                                      | Φ                                                                                                    |           |
| Preferred Name                                                                 |                                                                                                    |           |
| Gender                                                                         |                                                                                                    |           |
| Not Disclosed                                                                  | ~                                                                                                    |           |

# 5. Click on Graduate Housing Application

| Roch                          | ERSITY of<br>HESTER                                                |                                                                   |
|-------------------------------|--------------------------------------------------------------------|-------------------------------------------------------------------|
| E <u>Home</u>                 | Graduate Housing Application                                       |                                                                   |
| <b>Home</b><br>Hi Susan BAnth | iony!                                                              |                                                                   |
| The Office for of a commun    | Residential Life and Housing Se<br>ity of more than 4100 undergrad | rvices on the River Campus prov<br>duate residents.               |
| The Office for                | Residential Life at the Eastman                                    | School of Music downtown, provi<br>musicians for more than 350 up |

# 6. Click apply to start the application

| ROCHESTER                                                                                          |                                                                                                    |
|----------------------------------------------------------------------------------------------------|----------------------------------------------------------------------------------------------------|
| Home Gradwate Housing Application                                                                  | Leg Ovt                                                                                                    |
| Graduate Housing Term Selector<br>Please select a term below to start or continue with your applic | ation.                                                                                                    |
| 2025-26 GRAD Housing                                                                               | App-ty                                                                                                    |
| Rochester                                                                                          | River Compus Office for Residential Life & Housing Services<br>University of Rochester<br>020 Gates Holl, P.O. 80x 270468<br>Rochester, New York 14627-0468<br>Phone: (686) 276-3166 |
|                                                                                                    | Bestman Office for Inexidential Life<br>100 Oilbbs Street<br>Rochester, New York 1402-0468<br>Phone: (585) 274-1106                                                                  |

Powered by <u>StarRez</u> - © 2025 StarRez Inc.

# 7. Click on Start Application

| Graduate & Family       GCAs meet and greet new residents, develop programs and activities for the community, and serve as a general resource to all graduate students living in the residential area.         Housing Application       Summary         Graduate Housing       Assignment Waiting Room         Assignment Waiting Room       Graduate Housing to research off-campus housing to swell. More information and resources are evalidable on our off-campus housing website. |
|----------------------------------------------------------------------------------------------------|
|----------------------------------------------------------------------------------------------------|

# 8. Fill out the application

After completing this page, click **"Save & Continue."** The next page will depend on your selected occupancy type.

| E Home Graduate Hou         | using Application Log Out                                                                                                    |  |
|-----------------------------|----------------------------------------------------------------------------------------------------|--|
| Graduate Housing Hom        | e Graduate Housing Personal Details                                                                                                    |  |
| page                        | Information below is from the graduate housing registraion process or directly from our                                                                                                    |  |
| Graduate Housing            | Student Information System. If any "read only" details are incorrect, please contact the<br>Registrar Here                                                                                                    |  |
| Additional Occupants        |                                                                                                    |  |
| Disclosure                  | First Name                                                                                                    |  |
| Room Preferences            | - d 116016                                                                                                    |  |
| Graduate Housing            | Last Name                                                                                                    |  |
| Policies and Guidelines     | and only                                                                                                    |  |
| Graduate & Family           | Date of Birth                                                                                                    |  |
| Housing Application         | 2/15/1999                                                                                                    |  |
| Summary<br>Graduate Housing | Gender                                                                                                    |  |
| Assignment Waiting          | Female                                                                                                    |  |
| Room                        | Email                                                                                                    |  |
|                             | urochesterghr@gmail.com                                                                                                    |  |
|                             |                                                                                                    |  |
|                             | (Pequired)                                                                                                    |  |
|                             | (nodonod)                                                                                                    |  |
|                             | O Male                                                                                                    |  |
|                             |                                                                                                    |  |
|                             | O Other                                                                                                    |  |
|                             | <ul> <li>Other</li> <li>Marital Status</li> </ul>                                                                                                    |  |
| Home Graduate Housin        | O Other Marital Status ag Application Log Out                                                                                                    |  |
| Home Graduate Housin        | O Other Marital Status  Ing Application Log Out Status                                                                                                    |  |
| <u>Home Graduate Housir</u> | <ul> <li>Other</li> <li>Marital Status</li> <li>Application</li> <li>Log Out</li> </ul>                                                                                                    |  |
| Home Graduate Housir        | Other Marital Status  Status  MA   If Postdoctoral, Prof. Trainee, or Fellow selected, provide Title below                                                                                                    |  |
| Home Graduate Housir        | O Other Marital Status                                                                                                    |  |
| Home Graduate Housin        | Other Marital Status                                                                                                    |  |
| Home Graduate Housin        | Other Marital Status  Ag Application      Log Out  Status  MA                                                                                                    |  |
| Home Graduate Housin        | Other Marital Status  Ag Application      Log Out  Status  MA                                                                                                    |  |
| Home Graduate Housin        | Other Marital Status  Ag Application      Log Out  Status  MA                                                                                                    |  |
| Home Graduate Housin        | <ul> <li>Other</li> <li>Marital Status</li> <li>Ing Application Leg Out</li> <li>Status</li> <li>MA ✓</li> <li>* If Postdoctoral, Prof. Trainee, or Fellow selected, provide Title below</li> <li>N/A</li> <li>If Postdoctoral, Prof. Trainee, or Fellow selected, please attach a copy of your appointment letter so we can confirm your eligibility.</li> <li>File Upload</li> </ul>                                                                                                    |  |
| Home Graduate Housin        | O Other<br>Marital Status<br>The Application Log Out<br>Status<br>MA ✓<br>* If Postdoctoral, Prof. Trainee, or Fellow selected, provide Title below<br>N/A<br>If Postdoctoral, Prof. Trainee, or Fellow selected, please attach a copy of your appointment<br>letter so we can confirm your eligibility.<br>File Upload                                                                                                    |  |
| Home Graduate Housin        | O Other<br>Marital Status<br><u>Pa Application</u> Log Out<br>Status<br><u>MA</u> ✓<br>* If Postdoctoral, Prof. Trainee, or Fellow selected, provide Title below<br>N/A<br>If Postdoctoral, Prof. Trainee, or Fellow selected, please attach a copy of your appointment<br>letter so we can confirm your eligibility.<br>File Upload                                                                                                    |  |
| Home Graduate Housin        | <ul> <li>O ther<br/>Marital Status</li> </ul> In Application Log Out Status MA ✓ * If Postdoctoral, Prof. Trainee, or Fellow selected, provide Title below N/A If Postdoctoral, Prof. Trainee, or Fellow selected, please attach a copy of your appointment letter so we can confirm your eligibility. File Upload Eiter a file, or drag it here                                                                                                    |  |
| Home Graduate Housir        | O Other  Marikal Status                                                                                                    |  |
| Home Graduate Housir        | © Other<br>Marikal Status<br>Dag Application Log Out<br>Status<br>MA ✓<br>* If Postdoctoral, Prof. Trainee, or Fellow selected, provide Title below<br>N/A<br>If Postdoctoral, Prof. Trainee, or Fellow selected, please attach a copy of your appointment<br>letter so we can confirm your eligibility.<br>File Upload<br>Choose a file, or drag it here<br>Choose a file, or drag it here                                                                                                    |  |
| Home Graduate Housir        | O ther   Marital Status     tog Application     Log Out     Status   MA   * If Postdoctoral, Prof. Trainee, or Fellow selected, provide Title below     N/A      If Postdoctoral, Prof. Trainee, or Fellow selected, please attach a copy of your appointment letter so we can confirm your eligibility.   File Upload   Choose a file, or drag it here   Choose a file, or drag it here   Based on your family size, please indicate your preferred occupancy type below                                                                                                    |  |
| Home Graduate Housir        | <ul> <li>O ther</li> <li>Marital Status</li> </ul> ageplication key and the second second                                                                                                    |  |
| Home Graduate Housir        | O ther   Marital Status     pg.pplication     Log Out     Status     MA   * If Postdoctoral, Prof. Trainee, or Fellow selected, provide Title below     N/A      If Postdoctoral, Prof. Trainee, or Fellow selected, please attach a copy of your appointment letter so we can confirm your eligibility.   File Upload   Choose a file, or drag it here   Choose a file, or drag it here   Eased on your family size, please indicate your preferred occupancy type below                                                                                                    |  |
| Home Graduate Housin        | © Other<br>Marital Status<br><u>pappleation</u> <u>tog Out</u><br>Status<br>MA<br>* If Postdoctoral, Prof. Trainee, or Fellow selected, provide Title below<br>N/A<br>If Postdoctoral, Prof. Trainee, or Fellow selected, please attach a copy of your appointment<br>letter so we can confirm your eligibility.<br>File Upload<br>File Upload<br>Choose a file, or drag it here<br>Choose a file, or drag it here<br>Choose a |  |
| Home Graduate Housin        | Other   Marital Status <b>papelication log Out</b> Status   MA     * If Postdoctoral, Prof. Trainee, or Fellow selected, provide Title below     N/A      If Postdoctoral, Prof. Trainee, or Fellow selected, please attach a copy of your appointment letter so we can confirm your eligibility.   File Upload   Choose a file, or drag it here   Choose a file, or drag it here   Status of the possible move-in date:   Image: Comparison of the possible move-in date of the possible move-in date of                                                                                                    |  |
| Home Graduate Housir        | Other   Marital Status <b>status</b> MA     * If Postdoctoral, Prof. Trainee, or Fellow selected, provide Title below     N/A      If Postdoctoral, Prof. Trainee, or Fellow selected, please attach a copy of your appointment letter so we can confirm your eligibility.   File Upload   Choose a file, or drag it here   Choose a file, or drag it here   Choose a file, or drag it here   Choose a file, or drag it here   Earliest Desired Occupancy Date (first possible move-in date) Latest Desired Occupancy Date (latest possible move-in date)                                                                                                    |  |

#### 9. Additional Occupants & Roommates Roommate Matching Questionnaire

 If choosing Couple (C), Family with 1-2 Children (FA), or Family with 3+ or opposite-gender children (one or both over age 8) (FB), you will see the "Additional Occupants Disclosure" page. Skip to Step 10 (page 9) for next steps.

| KOCHESTER                                                                                                   |                                                                                                    |
|----------------------------------------------------------------------------------------------------|----------------------------------------------------------------------------------------------------|
| Home <u>Graduate Housi</u>                                                                                  | ing Application Log Ou                                                                                                    |
| <ul> <li>Graduate Housing Home</li> <li>page</li> <li>Graduate Housing</li> <li>Personal Details</li> </ul> | Additional Occupants Disclosure<br>List the names of family members or the roommate who will live with you in University<br>Housing |
| Additional Occupants<br>Disclosure                                                                          | Spouse or Partner Information<br>If you do not have a spouse or partner, please leave this section blank.                           |
| Room Preferences     Graduate Housing                                                                       | Spouse or Partner's Name                                                                                                    |
| <ul> <li>Policies and Guidelines</li> <li>Graduate &amp; Family</li> <li>Housing Application</li> </ul>     | Spouse or Partner's Date of Birth                                                                                                   |
| Graduate Housing<br>Assignment Waiting<br>Room                                                              | Spouse or Partner's Gender                                                                                                    |
|                                                                                                    | Child(ren) Information                                                                                                    |
|                                                                                                    | If you do not have children, please leave this section blank.                                                                       |

• If choosing **Single Occupancy (S)** or **Single with Identified Roommate (SR)**, you will be brought to an optional roommate finding feature and/or you can provide your intended "Identified Roommate".

| <u>Home</u> <u>Graduate Housin</u>                                                                                                    | g Application Log Out                                                                                                    |
|----------------------------------------------------------------------------------------------------|----------------------------------------------------------------------------------------------------|
| Graduate Housing Home page                                                                                                    | GRAD Housing Roommate Matching Questionnaire                                                                                                    |
| <ul> <li>Graduate Housing<br/>Personal Details</li> <li>GRAD Housing</li> <li>Roommate Matching<br/>Questionnaire</li> <li>GRAD Roommate</li> </ul> | Optional Profile<br>This is your Standard Profile. Use this page to setup your profile types which may be<br>used for matching with a potential roommate.<br>You may choose to skip this page |
| GRAD Roommate     Groups     Identified Roommate                                                                                                    | Write your full name for the Roommate Search Tool.<br>Susan B. Anthony                                                                                                    |
| <ul> <li>Room Preferences</li> <li>Graduate Housing<br/>Policies and Guidelines<br/>Graduate &amp; Family</li> <li>Housing Application</li> </ul>   | GRAD Housing Roommate Questionnaire<br>Are you a smoker?<br>Reminder: Smoking is prohibited on all University property                                                                        |
| Summary<br>Graduate Housing<br>Assignment Waiting<br>Room                                                                                           | Do you like socializing in your apartment?<br>Apartment Use varies ~<br>What are your in-room study habits?                                                                                   |

#### **GRAD Roommate Groups**

Click "Suggest Roommates" if you're interested in searching. If not, click save and continue.

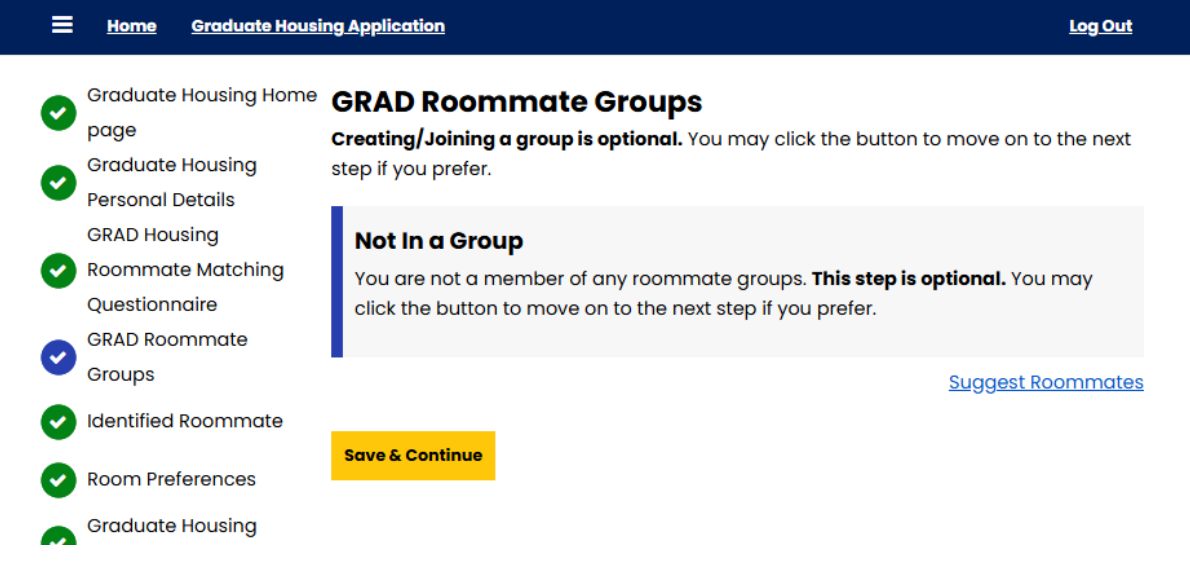

#### **Suggested Roommates**

Only applicants who checked the box on the roommate questionnaire are searchable. Matches with a percentage of 50% or higher are considered good. You can view other applicants' profiles and send them a message within StarRez to start a conversation and see if they'd be a good match. Click the three lines in the top left corner to see your messages. You may disregard the "Add to Group" button, you will be prompted for roommate information later.

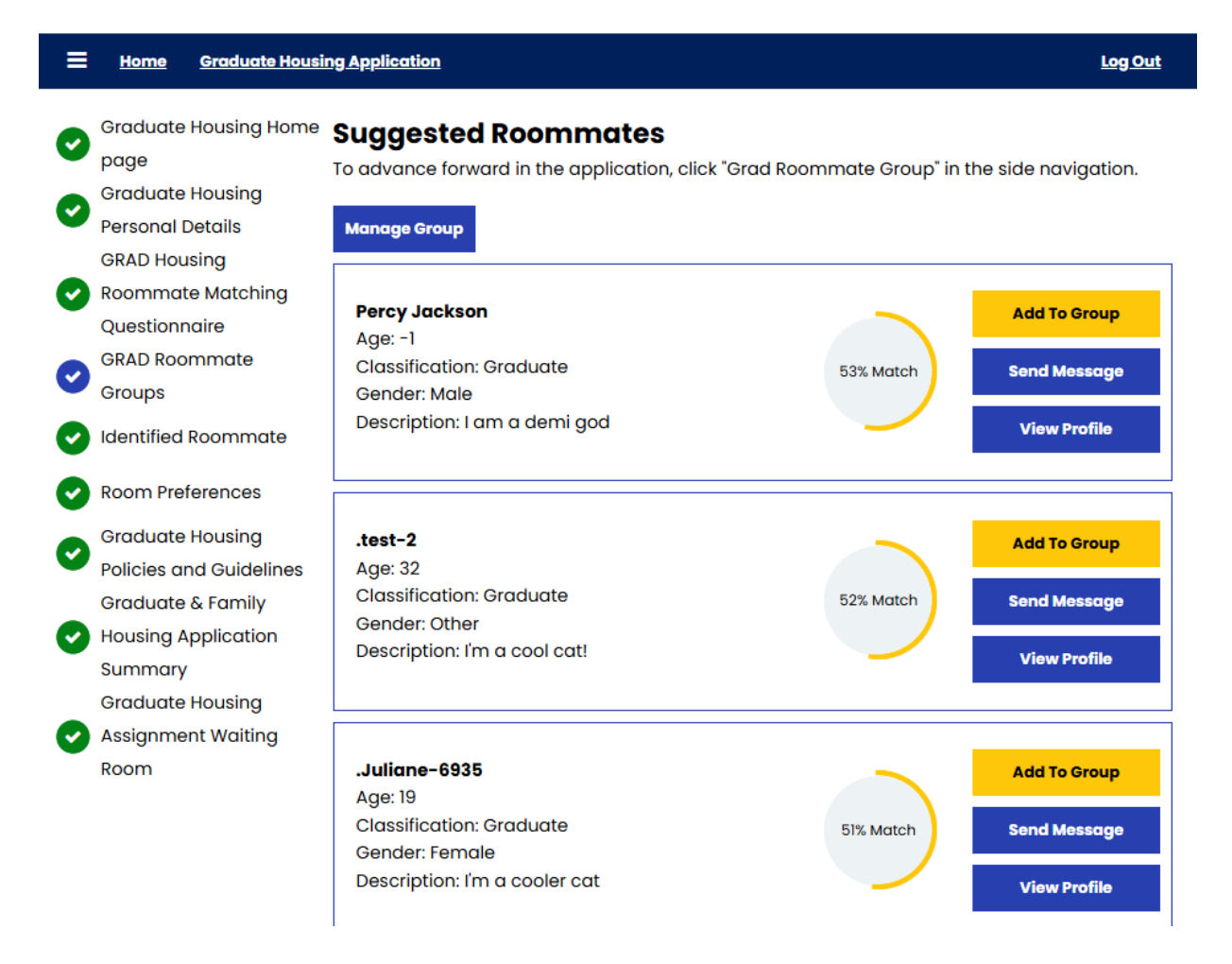

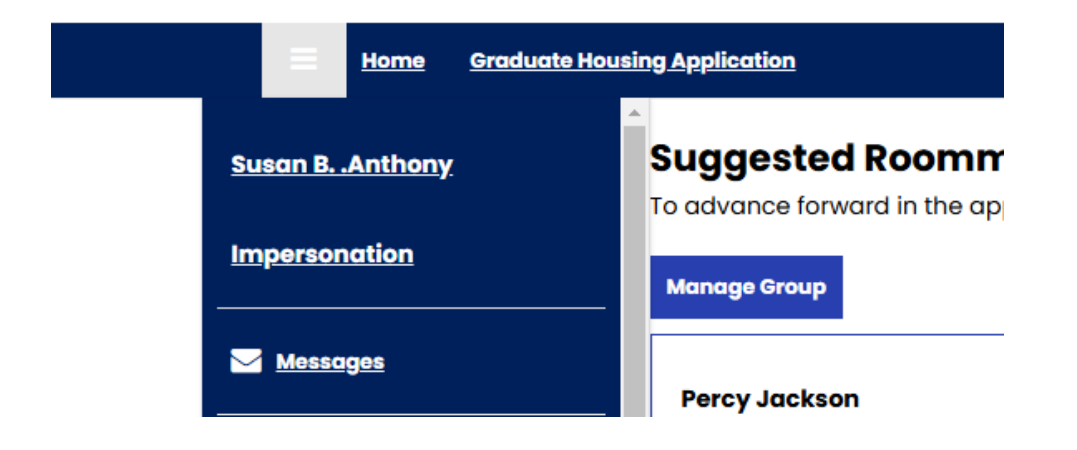

#### **Example profile**

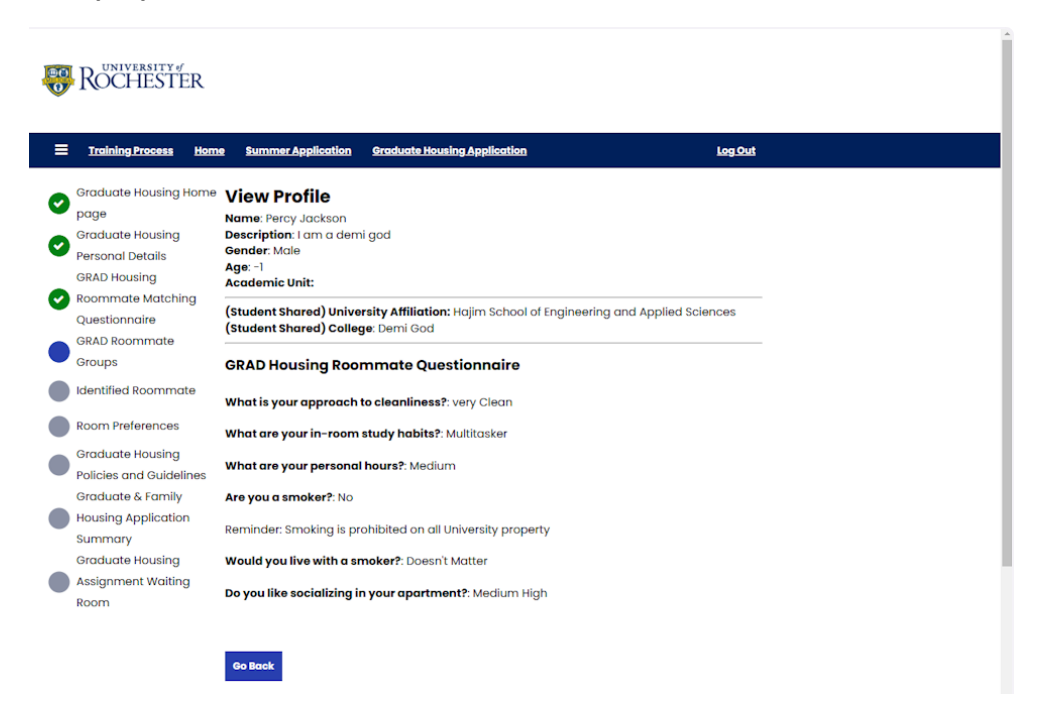

## **Return to Application**

Click on Manage Group to exit out of the Suggested Roommate Page and return to the application

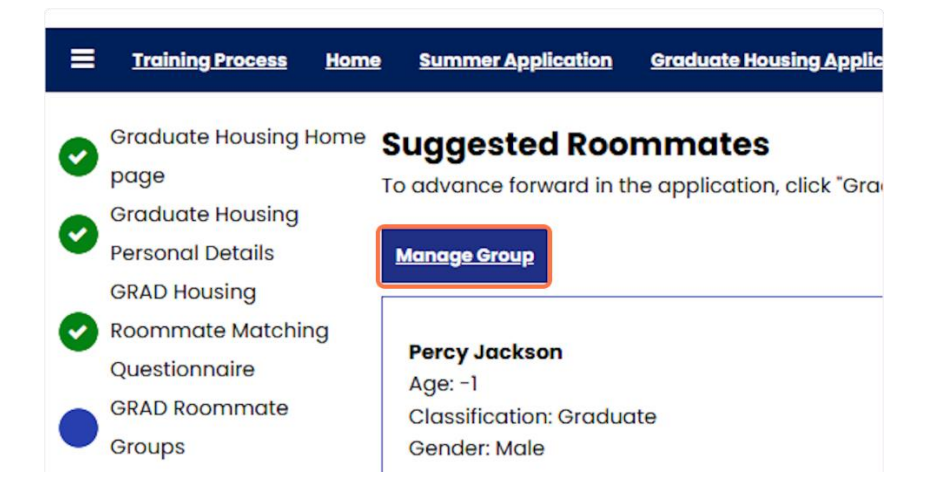

#### **Identified Roommate**

| ≡        | Home Graduate Housi                                              | ng Application Log Out                                                                                                    |
|----------|------------------------------------------------------------------|----------------------------------------------------------------------------------------------------|
| 0        | Graduate Housing Home<br>page                                    | Identified Roommate                                                                                                    |
| 0        | Graduate Housing<br>Personal Details<br>GRAD Housing             | Identified Roommate Information<br>If you have an Identified Roommate in mind (not your spouse), please provide their<br>name here. |
| 0        | Roommate Matching<br>Questionnaire                               | This page is for informational purposes only. Roommate registration will take place<br>at a later date.                             |
| 0        | GRAD Roommate<br>Groups<br>Identified Roommate                   | Identified Roommate (IRM) (if known)           David Bowie                                                                          |
| 0        | Room Preferences                                                 |                                                                                                    |
| 0        | Graduate Housing<br>Policies and Guidelines<br>Graduate & Family | Save & Continue                                                                                                    |
| <b>v</b> | Housing Application<br>Summary                                   |                                                                                                    |

### 10. Room preferences

ROCHESTER

On this page you will select all your housing preferences. Please select only those you are truly willing to consider. You may edit these after submitting your application, but you will be moved to the bottom of the waitlist of every preference you've indicated.

| <u>Home</u> <u>Graduate Housi</u>                                   | ng Application                      |                                                                |                                                         | <u>Log Ou</u>                                  |
|---------------------------------------------------------------------|-------------------------------------|----------------------------------------------------------------|---------------------------------------------------------|------------------------------------------------|
| Graduate Housing Home                                               | Room Pre                            | ferences                                                       |                                                         |                                                |
| Graduate Housing<br>Personal Details                                | Please add a<br>"Order" is not      | t least 1 preferences. Pleas<br>equal to "Rank" or "Priority". | e select at least 1 uniqu<br>. This is solely used to g | ue location. The<br>gather information.        |
| Additional Occupants<br>Disclosure                                  |                                     |                                                                |                                                         | Add Preference                                 |
| Room Preferences<br>Graduate Housing                                | Order                               | Location                                                       | Room Preference                                         | Delete                                         |
| Policies and Guidelines<br>Graduate & Family<br>Housing Application | 1                                   | Please ×                                                       | ~                                                       | Delete                                         |
| Summary<br>Graduate Housing<br>Assignment Waiting                   |                                     |                                                                | You can add                                             | d 13 more preferences                          |
| Room                                                                | Housing preferent after initial sub | ences should reflect only t<br>mission will result in being    | hose you will truly cor<br>g placed at the bottom       | nsider. Any changes<br>n of all waiting lists. |
|                                                                     | For floor plans a https://www.roo   | and pictures please visit ou<br>chester.edu/reslife/gradua     | r Graduate Housing we<br><u>te/index.html</u>           | əbsite.                                        |

| at lea<br>gath | ast 1 unique l<br>er informatio | location. The "Order" is not<br>on. |                            |         |
|----------------|---------------------------------|-------------------------------------|----------------------------|---------|
|                |                                 | Add Preference                      |                            |         |
| Room           | Preference                      | Delete                              |                            |         |
| GHS            | 2 BR - 1 🗸                      | Delete                              |                            |         |
|                | Order                           | Location                            | Room Preference            | Dele    |
| е              | 1                               | Single with ~                       | GHS 2 BR - 1 🗸             | De      |
| ายร            | 2                               | Single with ~                       | Please ~                   | De      |
|                |                                 | You can add 3 more                  | preferences for: Single wi | th Iden |

## Housing preferences should reflect only those you will truly consider. Any cl

## **11. Graduate Housing Policies and Guidelines**

Review the Graduate Housing Policies and Guidelines if you haven't already, write your full name in the text box, and click "Save and Continue"

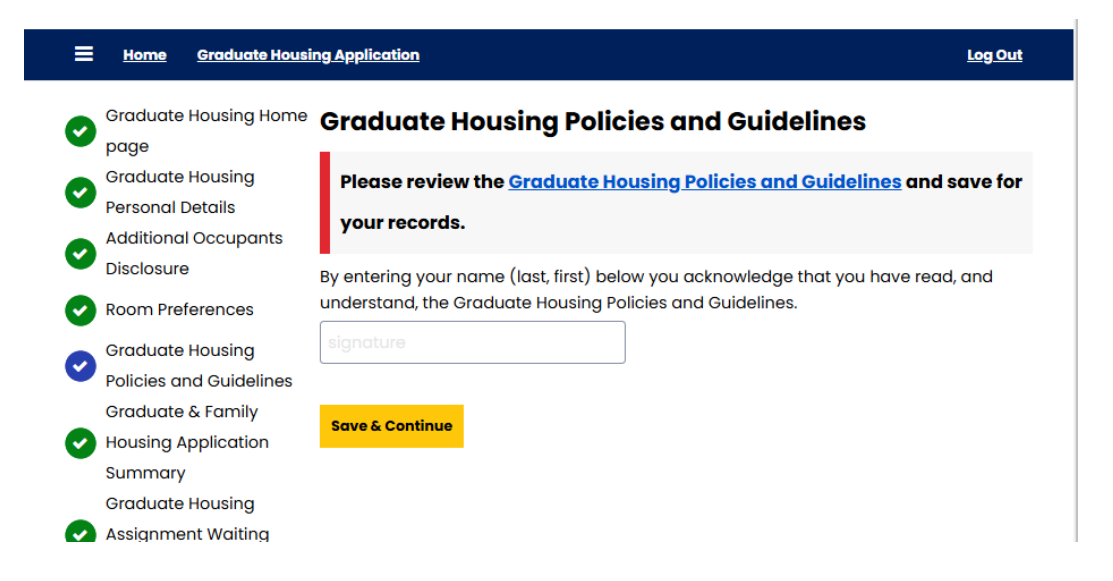

## 12. Graduate & Family Housing Application Summary

This is a review of your application. Click "Save & Continue"

| ≡        | Home Graduate Housi                | ng Application                                                          | <u>Log Out</u> |
|----------|------------------------------------|-------------------------------------------------------------------------|----------------|
| 0        | Graduate Housing Home<br>page      | Graduate & Family Housing Application Summar<br>Name: .Susan B .Anthony | r <b>y</b>     |
| 0        | Personal Details                   | Marital Status: Single                                                  |                |
| <b>v</b> | Additional Occupants<br>Disclosure | University Affiliation: Warner School of Education                      |                |
| 0        | Room Preferences                   | College: HESA                                                           |                |
| 0        | Graduate Housing                   | Status: MA                                                              |                |
| •        | Policies and Guidelines            | nes Postdoctoral, Prof. Trainee, or Fellow Title: N/A                   |                |
| 0        | Housing Application                | Postdoctoral, Prof. Trainee, or Fellow Appointment:                     |                |
|          | Summary<br>Graduate Housing        | Earliest Desired Occupancy Date: 7/9/2025                               |                |
| 0        | Assignment Waiting                 | Latest Desired Occupancy Date: 7/23/2025                                |                |
| -        | Room                               | Preferred Occupancy Type?: FA                                           |                |
|          |                                    | Current Mailing Address                                                 |                |
|          |                                    | Street Address                                                          |                |
|          |                                    | 17 Madison St                                                           |                |
|          |                                    | Apt/Suite #                                                             |                |
|          |                                    | apt c                                                                   |                |

#### 13. Confirmation

Your application has been received! You may return to your application to make changes until you receive and accept a housing offer. Please note, changing your housing preferences will result in your application being dropped to the bottom of the waitlist.

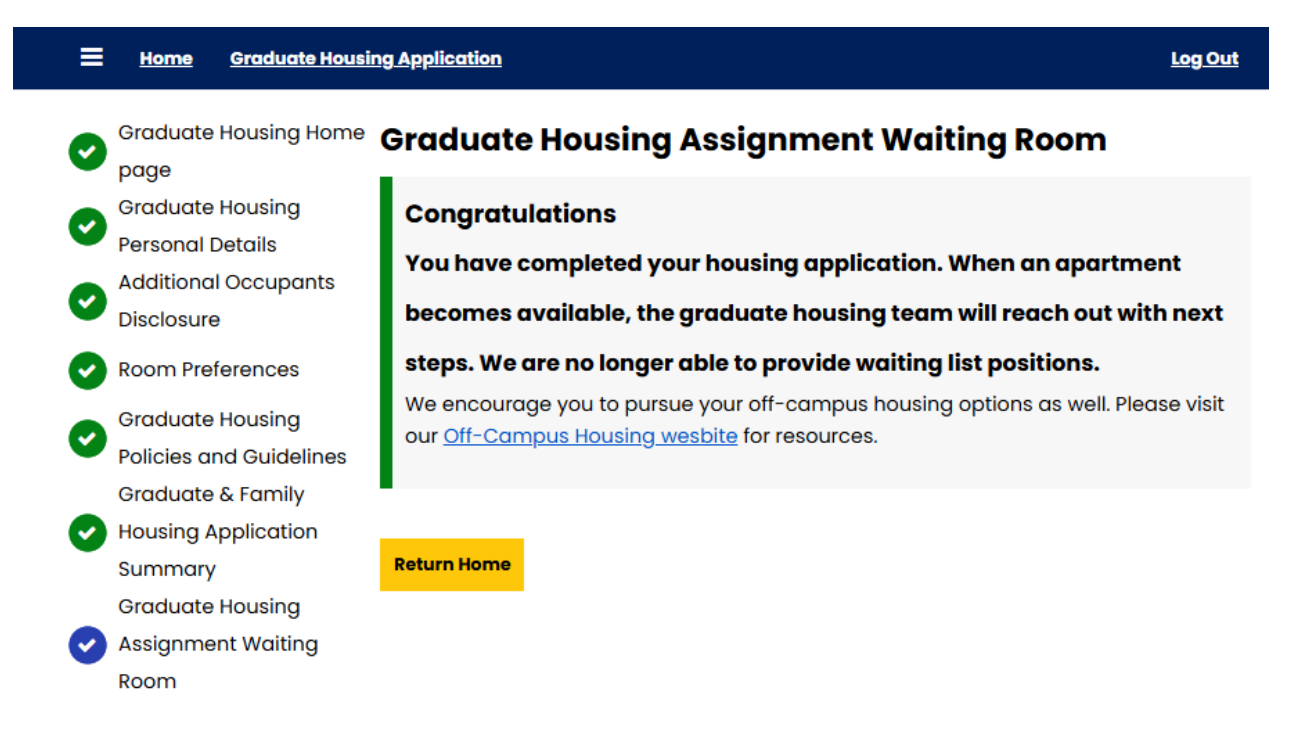